Florida Department of Financial Services (DFS) Vendor/Payee Payments site:

https://fs.fldfs.com/dispub2/newvpymt4.shtml

You will need the name of the Vendor, the Paying Agency (Florida Department of Transportation), Object Code Classifications (Select All), and the fiscal year or date range:

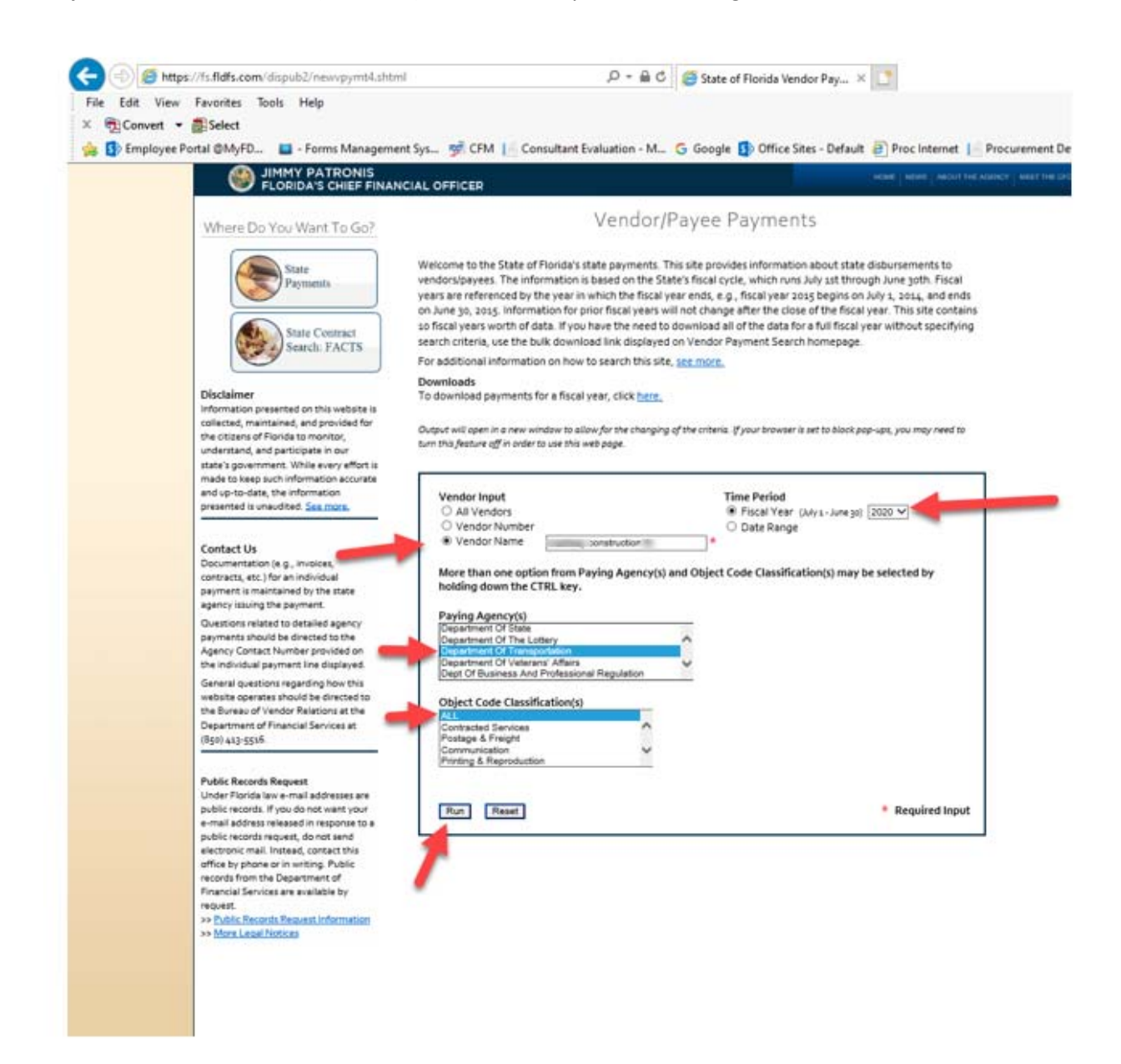

When the report generates, you can download it into an Excel spreadsheet, and sort or filter by Contact Number.

To find out other detailed information related to the contract, you will need to search the Department of Financial Services Florida Accountability Contract Tracking System (FACTS):

https://facts.fldfs.com/Search/ContractSearch.aspx

To search for the information, you will need the Contract Number (no dashes). Here are the steps: Select Department of Transportation from the drop down, and input the Agency Assigned Contract ID with no dashes. Then click the Search button.

| FLORIDA ACCOUNTABIL<br>CONTRACT TRACKING SYS         | TY Main FAQ Contact Us Char<br>EM Search Guesdows? State Agencies & Report | ts▼ Transparency▼<br>n Points                                                                                |                                                            |
|------------------------------------------------------|----------------------------------------------------------------------------|----------------------------------------------------------------------------------------------------|------------------------------------------------------------|
| Main Search                                          |                                                                            |                                                                                                    |                                                            |
| Search                                               |                                                                            |                                                                                                    |                                                            |
| To search for contract, grant award o<br>Agency Name | purchase order information please enter at least one search crit           | eria in the fields below. If you would like to see details for all agencies or all co<br>Vendor/Grantor Name | immodity groups, please provide additional criteria in any |
| DEPARTMENT OF TRANSPORTATIO                          |                                                                            | ¥                                                                                                    |                                                            |
| Dollar Value                                         |                                                                            | Beginning and/or Ending Date                                                                                 | s (mm/dd/yyyy)                                             |
| From                                                 | To                                                                         | Deges                                                                                                    | End                                                        |
| Commodity/Service Type (Contract                     | & Purchase Order Only)                                                     | • Show All                                                                                                   | Show Grant Awards Or                                       |
| ALL COMMODITY GROUPS                                 |                                                                            | Show Contracts Only                                                                                          | O Show Purchase Orders                                     |
| Please refine the search by providing                | following datails if known.                                                |                                                                                                    |                                                            |
| Agency Assigned Contract ID (if i                    | iown)                                                                      | Grant Award ID (if known)                                                                                    |                                                            |
| 14                                                   |                                                                            |                                                                                                    |                                                            |
| MFMP PO Number (If known)                            |                                                                            |                                                                                                    |                                                            |
|                                                      |                                                                            |                                                                                                    |                                                            |
| 2.                                                   |                                                                            |                                                                                                    | Search                                                     |
| L                                                    |                                                                            | By using this Search you agree to terms and conditions of the 3                                              | Departure.                                                 |

Click on the Contract ID link to see the detail:

| TRACT DRACKING SYSTEM (10) Back Guesary Bergeros, Liberty                                                                                                    |                                                                           |                                                                                                    |                    |                   |                                           |     |  |
|----------------------------------------------------------------------------------------------------|---------------------------------------------------------------------------|----------------------------------------------------------------------------------------------------|--------------------|-------------------|-------------------------------------------|-----|--|
|                                                                                                    |                                                                           |                                                                                                    |                    |                   |                                           | -   |  |
| Man Search                                                                                                    |                                                                           |                                                                                                    |                    |                   |                                           |     |  |
| Seath                                                                                                    |                                                                           |                                                                                                    |                    |                   |                                           |     |  |
| To passid by comput, good many or purchase or an information presses areas at least one passid with                                                                                                    | nie o Pa latio intes. P pr. mait He h ans desits in al agreene o al corre | the proper plane provide additional relation or any of the                                                                                                    | a menting here.    |                   |                                           |     |  |
| Agency States                                                                                                    |                                                                           | Same Sparter States                                                                                                    | Render Farme       |                   |                                           |     |  |
| Davement of Needer Control Col                                                                                                    |                                                                           |                                                                                                    |                    |                   |                                           |     |  |
| State Value                                                                                                    |                                                                           | Reprint auto Index Sets (set) Hop                                                                                                    | *                  |                   |                                           |     |  |
|                                                                                                    |                                                                           |                                                                                                    |                    |                   |                                           |     |  |
| Francisco des faces face de como los los                                                                                                    |                                                                           | 1. 1. 1. 1. 1. 1. 1. 1. 1. 1. 1. 1. 1. 1                                                                                                    |                    | 100000000         |                                           |     |  |
| ALL DIMAGENT MILLING                                                                                                    |                                                                           | The second second secon |                    | and reasons three |                                           |     |  |
|                                                                                                    |                                                                           |                                                                                                    |                    |                   |                                           |     |  |
| Place alter the ward by proving following latest draves:                                                                                                    |                                                                           |                                                                                                    |                    |                   |                                           |     |  |
| Agency Assignmit Summari III of Second                                                                                                    |                                                                           | there is not if it is not                                                                                                    |                    |                   |                                           |     |  |
| [348                                                                                                    |                                                                           |                                                                                                    |                    |                   |                                           |     |  |
| WW PC Busine (Financia)                                                                                                    |                                                                           |                                                                                                    |                    |                   |                                           |     |  |
| and the second second se |                                                                           |                                                                                                    |                    |                   |                                           |     |  |
|                                                                                                    | Research in                                                               | and some in some some some of the law of                                                                                                    |                    |                   |                                           |     |  |
|                                                                                                    | 12552                                                                     |                                                                                                    |                    |                   |                                           |     |  |
|                                                                                                    |                                                                           | (Annel) (Annel)                                                                                                    |                    |                   |                                           |     |  |
|                                                                                                    |                                                                           |                                                                                                    |                    |                   |                                           |     |  |
|                                                                                                    |                                                                           | -                                                                                                    |                    |                   |                                           |     |  |
| Navalle                                                                                                    |                                                                           |                                                                                                    |                    |                   |                                           |     |  |
|                                                                                                    |                                                                           |                                                                                                    |                    |                   | Include California                        |     |  |
| abolised - statistical                                                                                                    | 201 E                                                                     | diamineters.                                                                                                    | and states timeter | 1010.00101        | COMPANY OF A DAMAGE STATE                 |     |  |
| Introduction Sectors Sectors                                                                                                    | Dented Tex Party Agreement by Datum                                       | alian -                                                                                                    |                    | ALMONTH IN        | Matters, and cost an advantation increase | 10  |  |
|                                                                                                    |                                                                           |                                                                                                    |                    |                   |                                           | 100 |  |

Information regarding the contract is then displayed, which includes the Contract Date of Execution and End Date, amongst other information:

| Summary                                                                                                    |                                                                                                    |                                                                  |                                                                              |                                      |          |  |  |
|----------------------------------------------------------------------------------------------------|----------------------------------------------------------------------------------------------------|------------------------------------------------------------------|------------------------------------------------------------------------------|--------------------------------------|----------|--|--|
| Agency Rense DEPARTMENT OF TRANSPORTATION                                                                                                    |                                                                                                    |                                                                  | Agency Contract ID                                                           |                                      |          |  |  |
| Long Tele: CENTRAL OFFICE CONSTRUCTION LETTRAD CONTRACTS                                                                                                    |                                                                                                    |                                                                  | Vender Name: ROADVAY CONSTRUCTOR/LLC<br>Total Reductory Amount 13 403 444 43 |                                      |          |  |  |
|                                                                                                    |                                                                                                    |                                                                  |                                                                              |                                      |          |  |  |
| lenaral Description                                                                                                    | and the second second second second second second second second second second second second second second second |                                                                  |                                                                              |                                      |          |  |  |
| Details Deliverables Payments Do                                                                                                    | amenta Aedta                                                                                                    |                                                                  |                                                                              |                                      |          |  |  |
| Main Information                                                                                                    |                                                                                                    |                                                                  | Procurement Information                                                      |                                      |          |  |  |
|                                                                                                    |                                                                                                    |                                                                  |                                                                              |                                      |          |  |  |
| DAB Contact D. TUBE                                                                                                    |                                                                                                    |                                                                  | Automatic Advanced Payment, No.                                              |                                      |          |  |  |
| Flower Contract of Contract of |                                                                                                    |                                                                  | Side Terry Conduct (D                                                        |                                      |          |  |  |
| Sense Take Laborate Laborate Annual Revenues Annual Letters Annual Letters                                                                                                    |                                                                                                    |                                                                  | Contract's Exemption Autofication                                            |                                      |          |  |  |
| Contrast Tune Standard Two Parts Assessment to Statute                                                                                                    |                                                                                                    |                                                                  | Alerry Reheater Number                                                       |                                      |          |  |  |
| Contract Status: Oceand or Express                                                                                                    |                                                                                                    |                                                                  | Business Case Mudy Done: No                                                  |                                      |          |  |  |
| Date of Execution: 0109/2018                                                                                                    |                                                                                                    |                                                                  | Legal Challenges to Procurement, 1                                           |                                      |          |  |  |
| Date of Beginning 2109/2010                                                                                                    |                                                                                                    |                                                                  |                                                                              |                                      |          |  |  |
| Original End Date: 01118/2018                                                                                                    |                                                                                                    |                                                                  | Outsourcing / Capital Imp                                                    | rovements                            |          |  |  |
| New Ending Date:                                                                                                    |                                                                                                    | Was the Centracted Function Previously Performed by the Date: No |                                                                              |                                      |          |  |  |
| Agency Service Area 01                                                                                                    |                                                                                                    |                                                                  | Was the Contracted Function Cons                                             | dered for insurancing back to the St | late: No |  |  |
| Nature Authority 227.11                                                                                                    |                                                                                                    |                                                                  | Did the Vendor Make Capital Impro-                                           | vements on State Property: No        |          |  |  |
| <b>Contract Involves State or Federal Feancial Assistance</b>                                                                                                    | ter .                                                                                                    |                                                                  |                                                                              |                                      |          |  |  |
| Recipient Type                                                                                                    |                                                                                                    |                                                                  |                                                                              |                                      |          |  |  |
| Provide for Administrative Cost: No                                                                                                    |                                                                                                    |                                                                  |                                                                              |                                      |          |  |  |
| Provide for Periodic Increase. No                                                                                                    |                                                                                                    |                                                                  |                                                                              |                                      |          |  |  |
| Budget Information                                                                                                    |                                                                                                    |                                                                  |                                                                              |                                      |          |  |  |
| Original Contrast Annual: \$1200.302.85                                                                                                    |                                                                                                    |                                                                  | Won-Recenting Budgetary Amount 80.00                                         |                                      |          |  |  |
| Total Contract Amount \$1008.014 40                                                                                                    |                                                                                                    |                                                                  | Total Budgetary Amount: \$2,402,444.43                                       |                                      |          |  |  |
| Total Reserving Bulgetary Amount: \$2,452,514.43                                                                                                    | Total 9                                                                                                    | Infunded Annuals \$207,230.02                                    |                                                                              |                                      |          |  |  |
| Ai of Deller 3070009                                                                                                    |                                                                                                    |                                                                  |                                                                              |                                      |          |  |  |
| NECLARING BLOCETURE AMOUNT                                                                                                    | AUDOWI DOM                                                                                                    |                                                                  | NICAL VEW RPFECTIVE DATE                                                     | n                                    | 100      |  |  |
| 836,216,39                                                                                                    | 65-10-2-640001-85150200-00-088718-20                                                                             | etel.pts                                                         |                                                                              | 2019-2020                            |          |  |  |
| \$204.008.48                                                                                                    | 95-10-2-640001-65150200-00-080718-18                                                                             | d1012018                                                         |                                                                              | 2019-2018                            |          |  |  |
| MADA 27                                                                                                    | 55-10-2-540001-85180203-00-082136-18                                                                             | 8701004                                                          | 0101018                                                                      |                                      |          |  |  |
| \$2,888,434,82                                                                                                    | 55-10-2-640001-85190000-00-088718-18                                                                             | energent                                                         |                                                                              | 2017-2018                            |          |  |  |
|                                                                                                    |                                                                                                    | 11001 (2001)                                                     |                                                                              | manufacture of the second            |          |  |  |